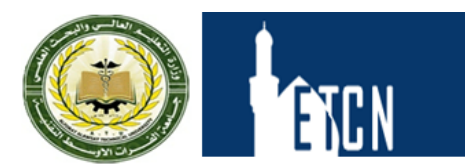

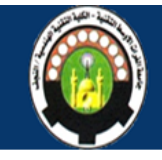

## Lecture-14 Exercises

There are no step-by-step procedures for these exercises. However, you can access the finished parts, assemblies, and drawings at *install\_dir*\samples\introsw.

This chapter includes the following topics:

- Covered Can
- Bolt, Washer, and Nut

## Covered Can

This exercise helps you to use basic tools and concepts by creating a can, lid, and drawing. Create the parts, assembly, and drawing using the given information.

Can:

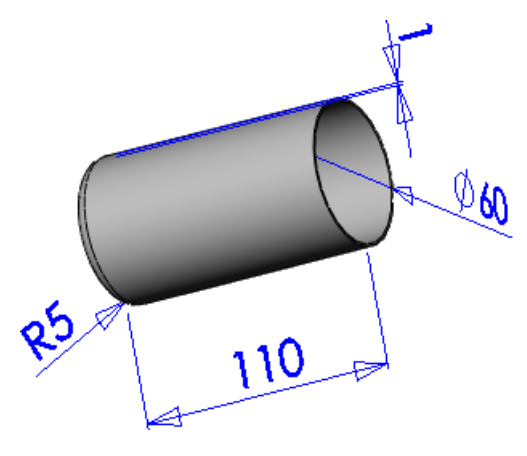

**R5** is the fillet radius.

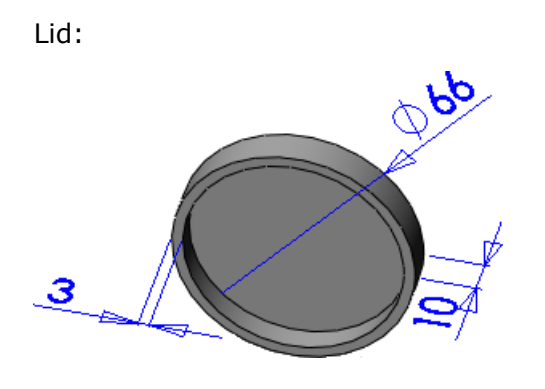

Assembly:

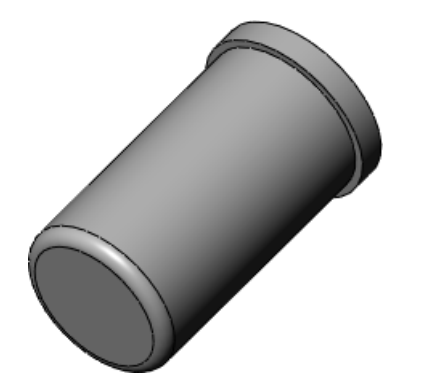

Drawing:

- Two model views of the lid
- One model view of the cylinder

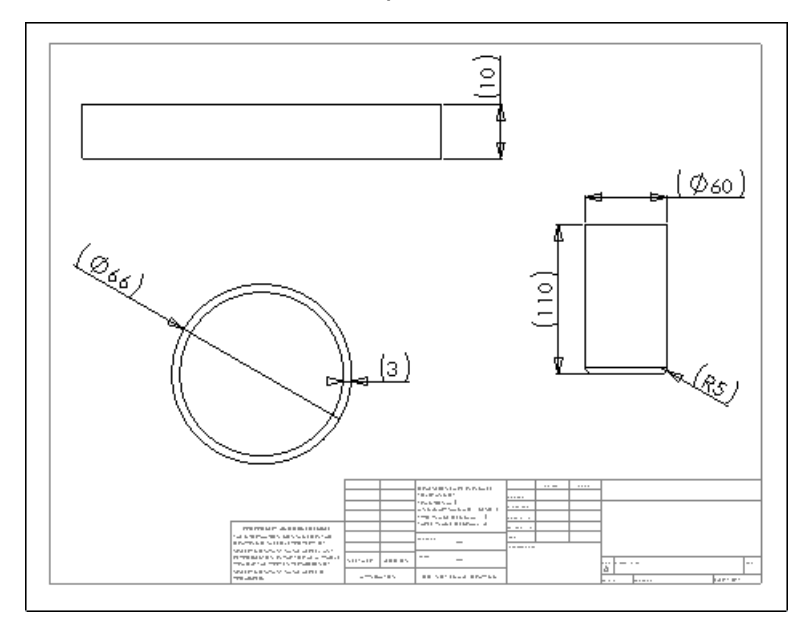

## Bolt, Washer, and Nut

This exercise helps you to use basic tools and concepts by creating a bolt, washer, nut, and drawing.

Create the parts, assembly, and drawing using the given information.

Bolt:

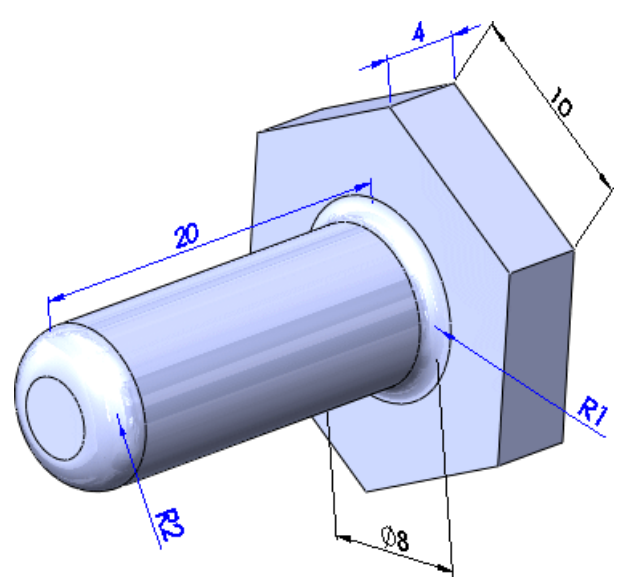

Washer:

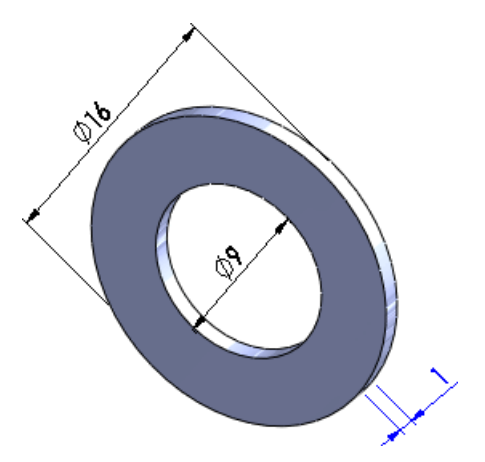

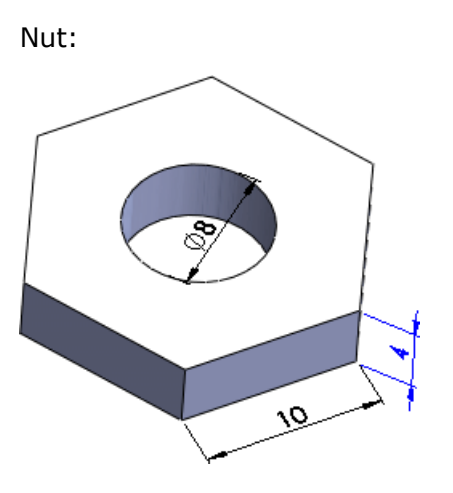

Assembly:

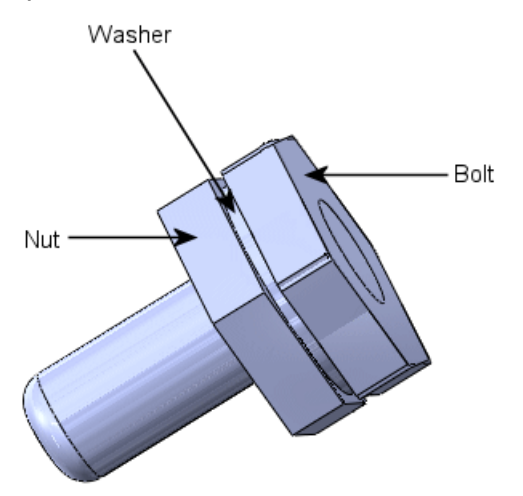

## Drawing:

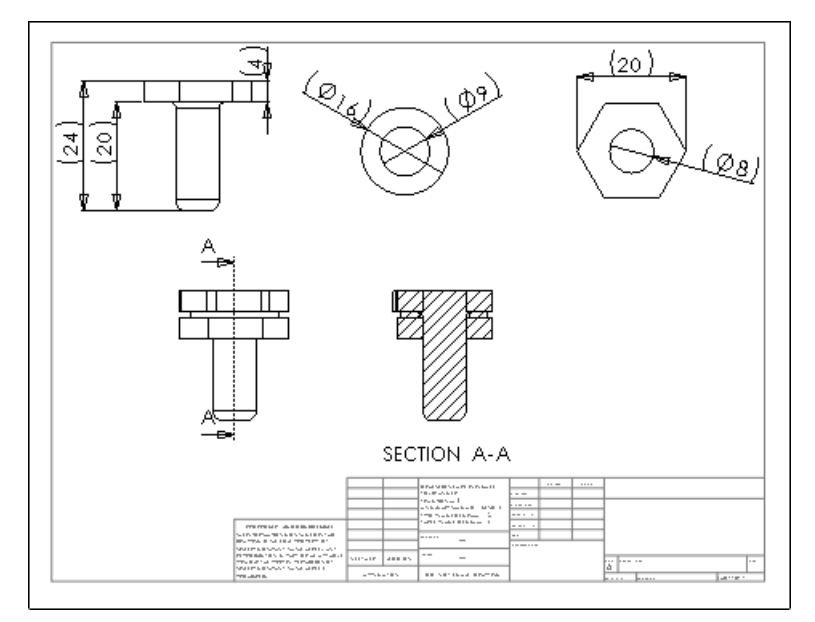